- تيم ها را دانلود و نصب كنيد 🔺
- به حساب خود وارد شوید 🔺
- خود احراز هویت چند عاملی MFA تنظیم 🕒
- پشتیبانی فنی

## تیم ها را دانلود و نصب کنید

بروید و روی <u>https://www.microsoft.com/fr-ca/microsoft-teams/download-app</u> برای دانلود تیم ها ، به آدرس
 Télécharger l'application de bureau.

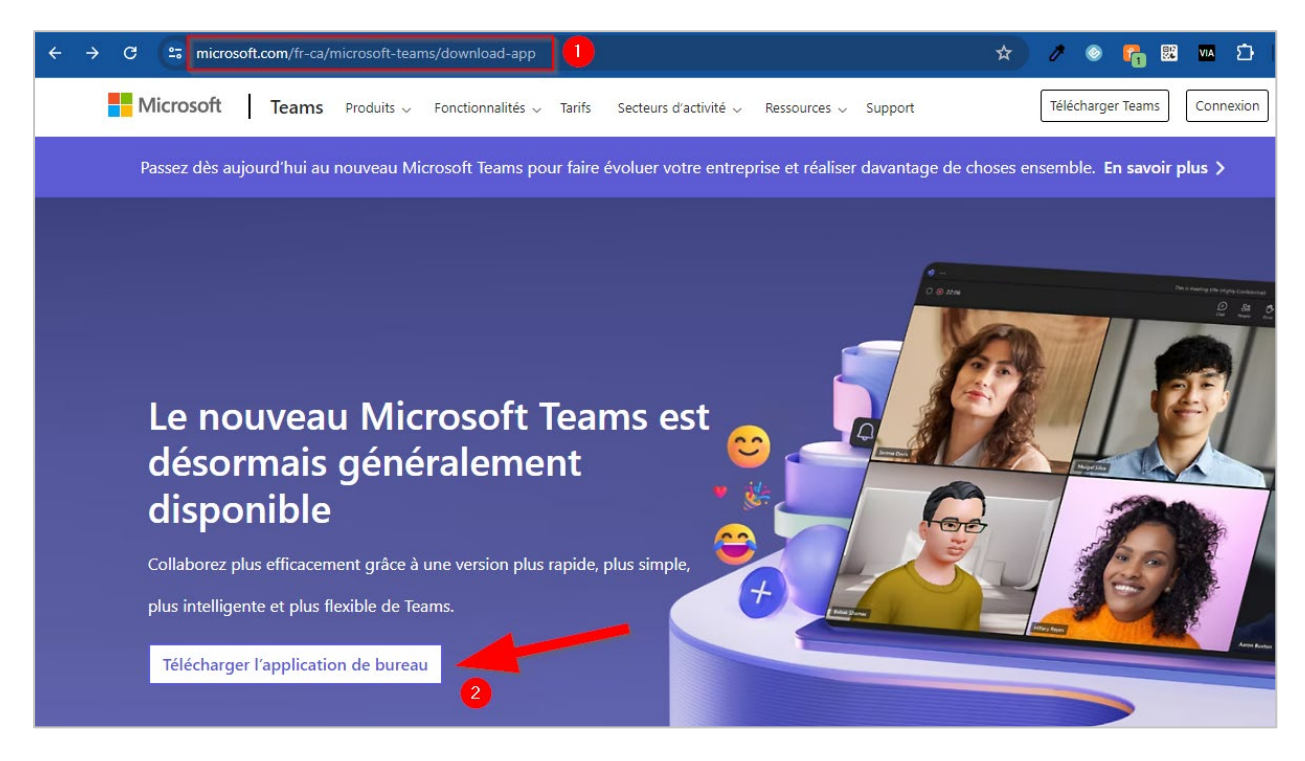

.\* در بخش تیم ها برای کار یا مدرسه ، نسخه متناسب با نسخه ویندوز کامپیوتر خود را انتخاب کنید

| Télécharger Microsoft Teams pour bureau<br>Windows                                                                                                    |                                                                                                    |  |
|----------------------------------------------------------------------------------------------------|----------------------------------------------------------------------------------------------------|--|
| <b>Teams pour les particuliers</b><br>Organisez votre vie et vos communautés à l'aide<br>d'une seule application. Téléchargez l'application<br>Teams et ne manquez plus jamais un message ou<br>un appel. | Teams pour le travail ou l'école<br>Communiquez facilement avec vos clients et<br>collaborateurs. Téléchargez l'application Teams et<br>commencez à créer, partager et stocker des<br>fichiers en toute sécurité. |  |
| Télécharger Teams                                                                                                    | Télécharger la nouvelle application Teams V<br>Téléchargez pour Windows (64 bits)                                                                                                    |  |
|                                                                                                    | Téléchargez pour Windows (32 bits)<br>Téléchargez pour ARM64                                                                                                    |  |

;برای شناخت نسخه ویندوز خود ، به شرح زیر اقدام کنید؛ \*

| Windows 10 et Windows 8.1                                                                                                    |
|----------------------------------------------------------------------------------------------------|
| <ol> <li>Cliquez sur le bouton Démarrer         , puis sélectionnez paramètres</li></ol>                                            |
| 2. Sur la droite, sous Spécifications de l'appareil, consultez Type de système.                                                     |
| Windows 7                                                                                                    |
| <ol> <li>Cliquez sur le bouton démarrer , cliquez avec le bouton droit sur ordinateur, puis sélectionnez<br/>Propriétés.</li> </ol> |
| 2. Sous <b>Système</b> , consultez le type de système.                                                                              |

3. Enregistrer اوری دسکتاپ کامپیوتر خود ذخیره کنید.

| 🕑 Enregistrer sous                                                                                  |                                     |                  | ×                   |
|----------------------------------------------------------------------------------------------------|-------------------------------------|------------------|---------------------|
| $\leftarrow$ $\rightarrow$ $\checkmark$ $\uparrow$ $\blacksquare$ $\rightarrow$ Ce PC $\rightarrow$ | Bureau ~                            | C P Recherch     | er dans : Bureau    |
| Organiser 🔻 Nouveau dossier                                                                         |                                     |                  | ≣ • 🕜               |
| > 😆 Dropbox                                                                                         | Nom                                 | Modifié le       | Туре                |
| • • • • • • • • • • • • • • • • • • • •                                                             | Second systems and systems and pro- | 2023-01-08 12:00 | Dossier de fichiers |
| > OneDrive - Collège Montmorency                                                                    | Construction (Child                 | 2024-04-20 14:20 | Dossier de fichiers |
| > 💻 Ce PC                                                                                           | Distant                             | 2024-05-08 21:04 | Dossier de fichiers |
| > 🧯 Réseau                                                                                          |                                     |                  | _                   |
| Nom du fichier : MSTeams-x64                                                                        |                                     |                  | ~                   |
| Type : Fichier MSIX                                                                                 |                                     |                  | ~                   |
| <ul> <li>Masquer les dossiers</li> </ul>                                                            |                                     | Enregistrer      | Annuler             |

4. را پیدا کرده و روی آن کلیک کنید MSTeams-x32 یا MSTeams-x64 روی دسکتاپ خود ، نماد.

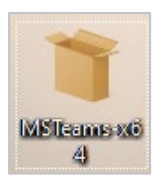

5. روى نصب تيم ها كليك كنيد Installer Teams.

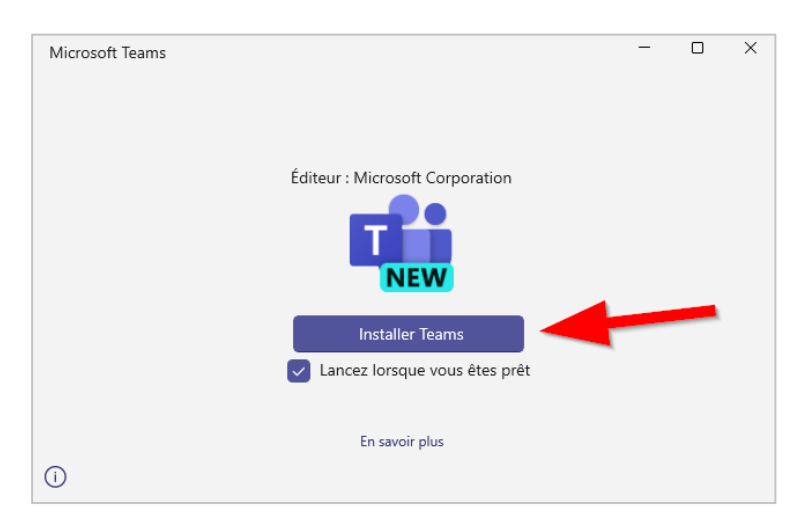

6. نصب ، تیم ها به نوار وظیفه شما اضافه می شود با کلیک راست روی نماد تیم ها و انتخاب پین به نوار وظیفه
 à la barre des tâches.

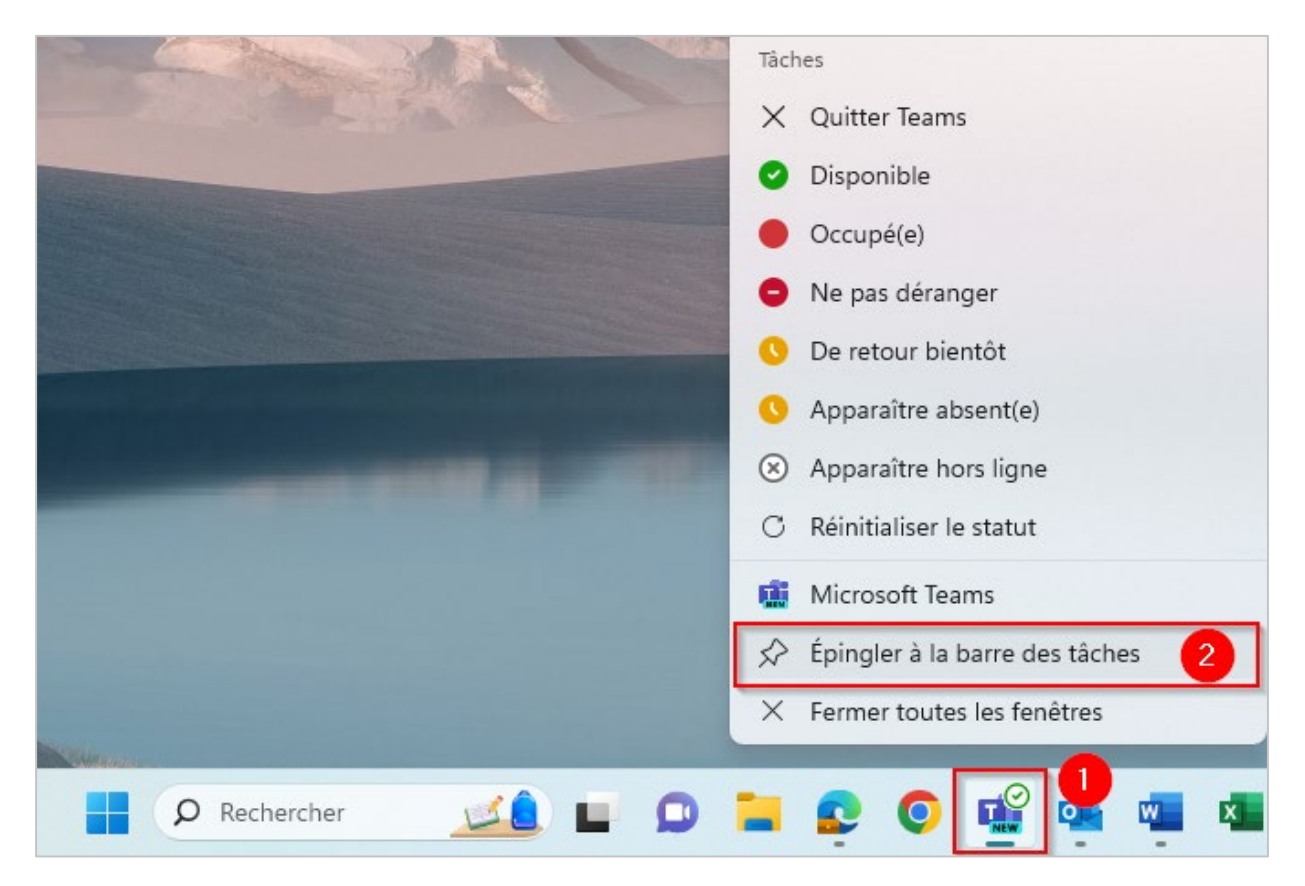

## به حساب خود وارد شوید

۱. هنگام باز شدن آن ، پنجره ای به شما در تیم ها خوش آمد می گوید و شما را دعوت می کند تا به حساب خود وارد شوید . شما به آدرس ایمیل . [ کالج مونتمورنسی و رمز عبوری که برای شما ایجاد شده است نیاز دارید . این اطلاعات پس از ایجاد حساب شما از طریق ایمیل برای شما . ارسال شده است

#### a. کاربر

: كاربر نام كاربرى شما آدرس ايميل شما است كه از يك كد 7 رقمى و نام دامنه كالج تشكيل شده است به عنوان مثال

2412345@cmontmorency.qc.ca

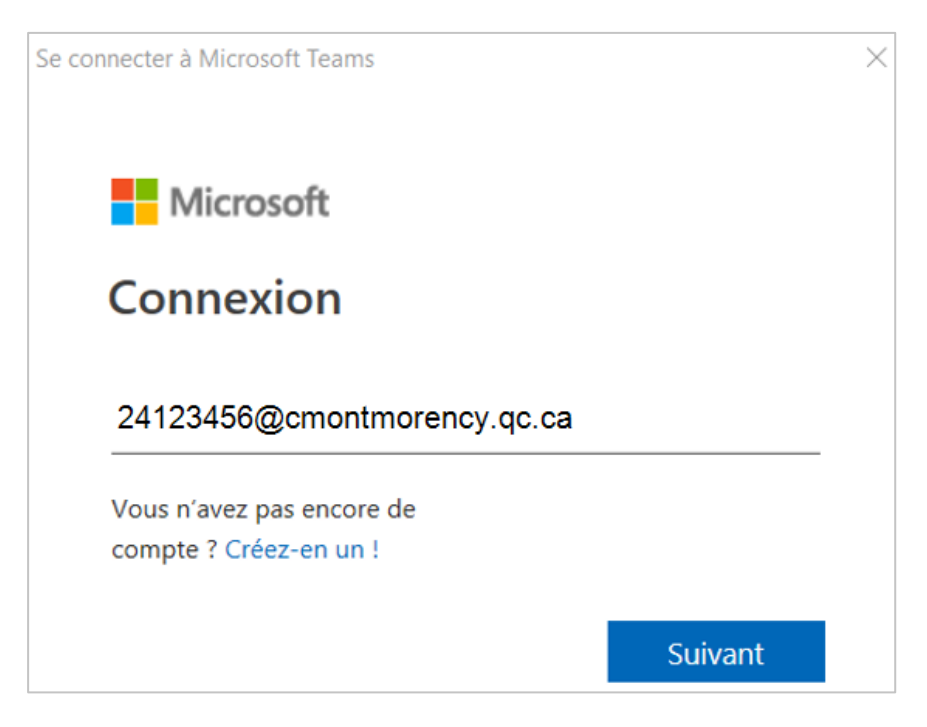

### رمز عبور .b

رمز عبور رمز عبور شما یک کد ایجاد شده توسط کالج است که از حروف و اعداد تشکیل شده است.

| 24123456@cmontmorency.qc.ca                                       |  |
|-------------------------------------------------------------------|--|
| Entrer le mot de passe                                            |  |
|                                                                   |  |
| •••••                                                             |  |
| J'ai oublié mon mot de passe                                      |  |
| J'ai oublié mon mot de passe<br>Se connecter avec un autre compte |  |

## خود احراز هویت چند عاملی MFA تنظیم

بیکربندی کنید .بر روی من می خواهم یک (MFA) پس از برقراری ارتباط ، از شما خواسته می شود که احراز هویت چند عاملی خود
 یو پیکربندی کنم کلیک کنید Je veux configurer une autre méthode.

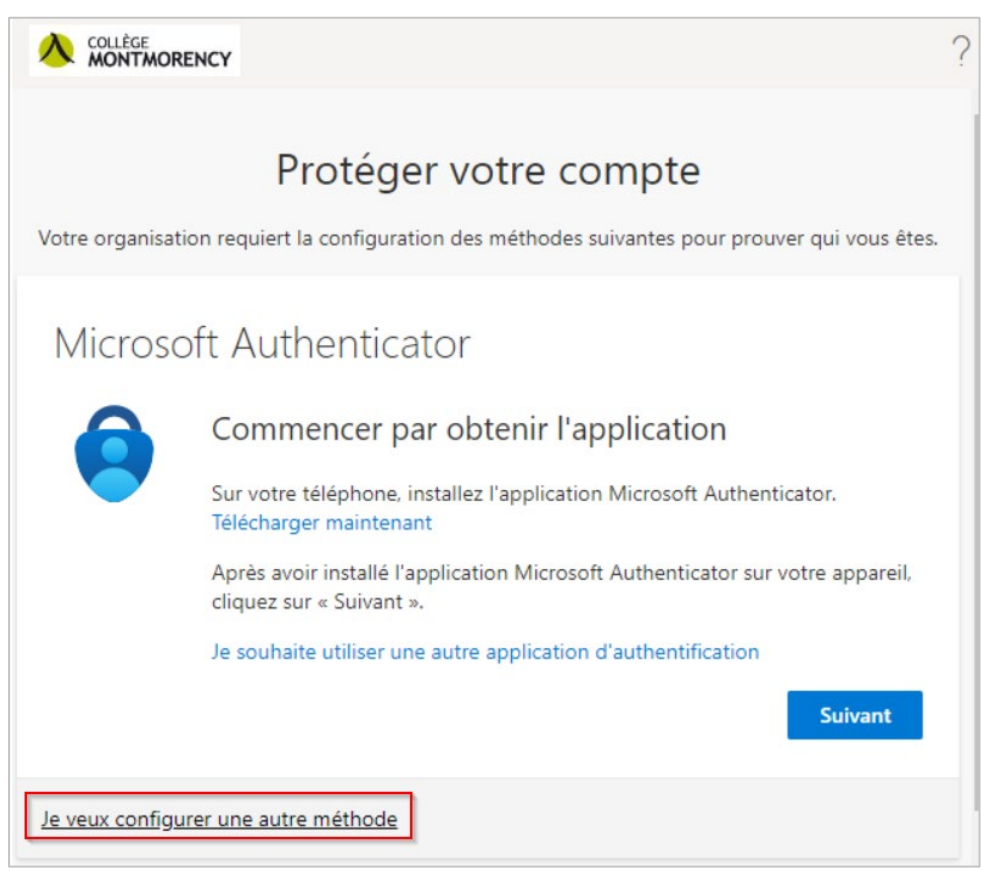

2. در منوی کشویی ، تلفن را انتخاب کنید Téléphone.

| <b>Ajouter une méthode</b><br>Quelle méthode voulez-vous ajouter ? | ×      |
|--------------------------------------------------------------------|--------|
| Choisir une méthode                                                | $\sim$ |
| Application d'authentification                                     |        |
| Téléphone 🖑                                                        |        |
| Numéro de téléphone secondaire                                     |        |
| Téléphone (bureau)                                                 |        |

3. کانادا (+1) را انتخاب کنید ، شماره تلفن همراه خود را وارد کنید ، سپس بر روی دکمه بعدی کلیک کنید

| Téléphone                                                                                                    | ×               |  |
|----------------------------------------------------------------------------------------------------|-----------------|--|
| Vous pouvez prouver qui vous êtes en répondant à un appel sur votre téléphone ou en envoyant un code par SMS à votre téléphone.                                                                                                    |                 |  |
| Quel numéro de téléphone voulez-vous utiliser ?                                                                                                    |                 |  |
| Canada (+1) 🗸                                                                                                    |                 |  |
| <ul> <li>M'envoyer un code par SMS</li> <li>Appelez-moi</li> <li>Des frais relatifs aux messages et aux données peuvent s'appliquer.Si vous choisissez Suivant, cela signifie que vous acceptezConditions d'utilisation du service et Déclaration sur la confidentialité et les</li> </ul> |                 |  |
| cookies.                                                                                                    | Annuler Suivant |  |

4. با یک کد 6 رقمی دریافت می کنید مانند مثال زیر SMS در تلفن همراه خود ، شما یک پیام

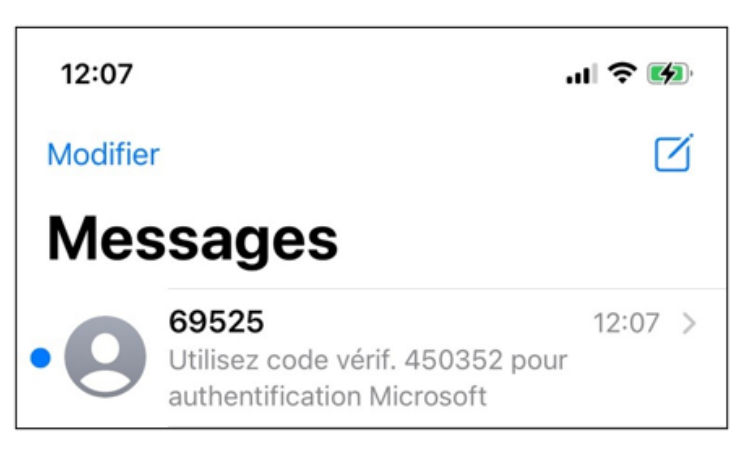

. رقم را در كامپيوتر خود وارد كنيد تا پيكربندى كامل شود 6.

# پشتيبانی فنی

.بياييد A-1960 نامه بنويسيد يا به كالج مونتمورنسي )475 ، بلوار آينده (در محل ecran@cmontmorency.qc.ca مشكلي داريد؟ به ما در

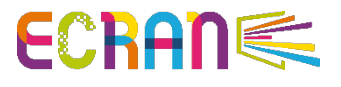